## BTW AANPASSING 12% & 21% MplusKASSA

- Ga naar je Backoffice via het Mplus-Logo linksboven op je kassascherm.
- Neem eerst een backup ! Backoffice Maak Backup (kijk ev waar je die plaatst er is een map voorzien op de C met benaming van je zaak en klantnummer, daaronder heb je map "backup..." In het algemeen plaatst hij de backup daar vanzelf.
- Neem eerst een backup door onderaan op Backup te drukken en te bevestigen
- Kies "Artikelen" je komt in je artikelbestand terecht
- Kies rechts op je scherm voor "omzetgroepen" en onderaan voor meerdere, vink alle groepen aan : alles wat met eten te maken heeft , groep frisdranken en warme dranken.

| Artikelen       | _         |                            |        |                |             |               |               |                    |                              |             | -                  | Ø        |
|-----------------|-----------|----------------------------|--------|----------------|-------------|---------------|---------------|--------------------|------------------------------|-------------|--------------------|----------|
| Artikelen       | G         | eavanceerd Centraal beheer | Sales  | & acties       |             |               |               |                    |                              |             |                    | 5        |
|                 |           |                            |        |                |             |               |               | Afdrukken (enkele) | Aljist) Afdrukken (labels) E | xporteren ( | Overzichten Sne    | iknoppen |
|                 |           |                            |        |                |             | Artikel beh   | eer           |                    |                              |             |                    |          |
| ctief (318) Nie | et actief |                            |        |                |             |               |               |                    |                              | = 0         | Ciltore            |          |
|                 |           |                            |        |                |             |               |               |                    |                              | = K         | ) ritters          |          |
| Zoeken op:      |           |                            |        |                |             |               |               |                    | Fite                         |             |                    |          |
|                 | Nummer    | Omschrijving               | Priis  | Omzetgroep     | Gang        | BTW-code      | BTW.Code 2    | Locatie            |                              | AR          | TIKEL              |          |
|                 | 1         | Keuze-Menu                 | 35.00  | 39. **         | 9. MENU     | 2. 12.000000% |               | 4. Bar             |                              | RTW-0       | nde                |          |
| Raadplegen      | 2         | Keuze-Menu incl Drank      | 42.00  | 39. **         | 9. MENU     | 2. 12.000000% |               | 4. Bar             |                              | 🗆 1         | 1. BIEREN          |          |
| L>              | 3         | Coupe Veemarkt             | 5.00   | 44, ROOMUS     | 21. DS      | 3. 6.000000%  | 2, 12,000000% | 3. Chef            |                              | <b>⊠</b> 1  | 2. FRISDRANKE      | EN       |
| Wijzigen        | 4         | Menu Oudeiaar              | 100.00 | 36, SALADES    | 16. HG      | 3, 6,000000%  | 2, 12,000000% | 3. Chef            |                              | ≤ 21        | 3. WARME DRA       | ANKEN    |
| D.              | 5         | Ilv Bus 250 ar             | 7.00   | 92, DIVERS 6%  |             | 3, 6,000000%  |               | 3. Chef            |                              | 1           | 4. APERO           |          |
| L(+)            | 6         | delicatesse                | 24.00  | 93. DIVERS 12% |             | 1, 21,000000% |               | 3. Chef            |                              |             | 5. STERKE DRA      | ANKEN    |
| INIEUW          | 101       | Jupiler 25cl               | 2,50   | 11. BIEREN     | 22. DRANKEN | 1, 21,000000% | 1. 21.000000% | 4. Bar             |                              |             | 6. WIDNEN          |          |
| LD .            | 102       | Jupiler 33cl               | 2,60   | 11. BIEREN     | 22. DRANKEN | 1, 21,000000% | 1. 21,000000% | 4. Bar             |                              | ⊠3          | 0. HAPJES          |          |
| pie bewerken    | 103       | Jupiler 50cl               | 3,80   | 11. BIEREN     | 22. DRANKEN | 1, 21,000000% | 1. 21.000000% | 4. Bar             |                              | - M3        | 1. VOORGEREC       | HTEN     |
| $\odot$         | 104       | Palm 33cl                  | 2,30   | 11. BIEREN     | 22. DRANKEN | 1. 21.000000% | 1. 21.000000% | 4. Bar             |                              | M3          | 2. VLEESGEREC      | CHTEN    |
| erken uit Cloud | 105       | Hoegaarden 25cl            | 2,50   | 11. BIEREN     | 22. DRANKEN | 1. 21.000000% | 1. 21.000000% | 4. Bar             |                              |             | 3. VISGERECHT      | TEN      |
|                 | 106       | Stella                     | 2,00   | 11. BIEREN     | 22. DRANKEN | 1. 21.000000% | 1. 21.000000% | 4. Bar             |                              |             | 5 SNACK's          |          |
|                 | 107       | Leffe Blond 25cl           | 4,00   | 11. BIEREN     | 22. DRANKEN | 1. 21,000000% | 1. 21,000000% | 4. Bar             |                              |             |                    |          |
| ctie bewerken   | 108       | Leffe Blond 33cl           | 4,00   | 11. BIEREN     | 22. DRANKEN | 1. 21,000000% | 1. 21,000000% | 4. Bar             |                              |             | 0. 3ADADES         |          |
| m 🗖             | 7         | Westmalle Double           | 4,00   | 11. BIEREN     | 22. DRANKEN | 1.21,000000%  | 1. 21,000000% | 4. Bar             |                              |             | 7.<br>1. DECCEPTEN |          |
| Verwijderen     |           | Westmalle Triple           | 4,00   | 11. BIEREN     | 22. DRANKEN | 1.21,000000%  | 1.21,000000%  | 4. Bar             |                              |             | 2. DANNENKOE       | VEN      |
| · · · · ·       |           | Chimay Rood                | 4,50   | 11. BIEREN     | 22. DRANKEN | 1.21,000000%  | 1. 21,000000% | 4. Bar             |                              |             | 2. FANNENKUE       | NEN      |
|                 | 112       | gray Blauw                 | 4,50   | 11. BIEREN     | 22. DRANKEN | 1.21,000000%  | 1. 21,000000% | 4. Bar             |                              | 4           | 3. WAFELS          |          |
|                 | 113       |                            | 4,50   | 11. BIEREN     | 22. DRANKEN | 1.21,000000%  | 1.21,000000%  | 4. Bar             |                              | En          | kele Meerder       | e Va     |
|                 | 114       | 8°                         | 4,30   | 11. BIEREN     | 22. DRANKEN | 1.21,000000%  | 1. 21,000000% | 4. Bar             |                              |             |                    |          |
|                 | 115       | Roc                        | 4 50   | 11 RIEPEN      | 22 DRANKEN  | 1 21 00000006 | 1 21 00000004 | 4 Per              | ~                            |             | OK                 | Annule   |

• Kies "Selectie bewerken" links op het scherm

## Vink het bovenste vierkantje aan zodat je al deze artikelen bevestigt

| Artikelen              |          |            |                           |        |                                 |               |              |                  |                    |                               |         |                   | - 0                | ×               |
|------------------------|----------|------------|---------------------------|--------|---------------------------------|---------------|--------------|------------------|--------------------|-------------------------------|---------|-------------------|--------------------|-----------------|
| Artikelen              | Geavanc  | eerd Centr | heer Sales & actie        | s      |                                 |               |              |                  |                    |                               |         |                   | Slu                | iiten           |
|                        |          |            |                           |        |                                 |               |              | Afdrukken (enkel | le) Afdrukken (lij | j <b>st)</b> Afdrukken (labek | ) Expor | teren Overzichten | EEG<br>Snelknoppen | रिंदे<br>Beheer |
|                        |          |            |                           |        |                                 | Artikel behee | er           |                  |                    |                               |         |                   |                    |                 |
| Actief (199)* Niet act | tief     | 77         |                           |        |                                 |               |              |                  |                    |                               | _ =     | 🗧 💭 Filte         | rs                 | \$              |
| Zoeken op:             |          |            |                           |        |                                 |               |              |                  |                    | Filter >                      |         |                   |                    |                 |
| Selectie bewerke       | n 🗸      | mme        | r Omschrijving            | Prijs  | Omzetgroep                      | Gang          | BTW-code     | BTW.Code 2       | Locatie            | ,                             |         |                   |                    | P               |
| Te wijzigen veld:      | N        |            | Coupe Veemarkt            | 5,00   | 44. ROOMIJS                     | 21. DS        | 3.6,000000%  | 2.12,000000%     | 3. Chef            |                               |         | B1W-code          |                    | -               |
| BTW.Code 2             | ~ 2      | ð 4        | Menu Oudejaar             | 100,00 | 36. SALADES                     | 16. HG        | 3.6,000000%  | 2.12,000000%     | 3. Chef            |                               |         |                   |                    |                 |
|                        |          | 162        | Coca Cola 20cl            | 2,20   | 12. FRISDRANKEN                 | 22. DRANKEN   | 3.6,000000%  | 3.6,000000%      | 4. Bar             |                               |         | Omzetgroep        | 0.000              |                 |
| Acties:                | 2        | 163        | Coca Cola Zero            | 2,20   | <ol> <li>FRISDRANKEN</li> </ol> | 22. DRANKEN   | 3.6,000000%  | 3.6,000000%      | 4. Bar             |                               |         | JES, 31. VOORGERE | CHIEN (en 8 me     | er) 🔻           |
| Selecteer waardes      | 2        | 164        | Coca-Cola Light Lemon     | 2,20   | <ol> <li>FRISDRANKEN</li> </ol> | 22. DRANKEN   | 3.6,000000%  | 3.6,000000%      | 4. Bar             |                               |         | Prijs             |                    |                 |
| (received)             |          | 165        | Fanta                     | 2,20   | <ol> <li>FRISDRANKEN</li> </ol> | 22. DRANKEN   | 3.6,000000%  | 3.6,000000%      | 4. Bar             |                               |         |                   |                    | •               |
| (geen waarde)          |          | 166        | Sprite                    | 2,20   | <ol> <li>FRISDRANKEN</li> </ol> | 22. DRANKEN   | 3.6,000000%  | 3.6,000000%      | 4. Bar             |                               |         | Locatie           |                    |                 |
| 0. 0,000000%           |          | 167        | Tönissteiner Sprudel      | 2,30   | <ol> <li>FRISDRANKEN</li> </ol> | 22. DRANKEN   | 3. 6,000000% | 3. 6,000000%     | 4. Bar             |                               |         |                   |                    | -               |
| 1. 21,000000%          | ~        | 168        | Tönissteiner Orange       | 2,30   | <ol> <li>FRISDRANKEN</li> </ol> | 22. DRANKEN   | 3. 6,000000% | 3. 6,000000%     | 4. Bar             |                               |         |                   |                    |                 |
| 2. 12,000000%          |          | 169        | Tönissteiner Citroen      | 2,30   | <ol> <li>FRISDRANKEN</li> </ol> | 22. DRANKEN   | 3. 6,000000% | 3. 6,000000%     | 4. Bar             |                               |         |                   |                    |                 |
| 4. 0,000000%           | <u>-</u> | 170        | Tönissteiner VruchtenKorf | 2,30   | <ol> <li>FRISDRANKEN</li> </ol> | 22. DRANKEN   | 3.6,000000%  | 3. 6,000000%     | 4. Bar             |                               |         |                   |                    |                 |
| 5. 0,000000%           |          | 171        | Tönissteiner Naranja      | 2,30   | <ol> <li>FRISDRANKEN</li> </ol> | 22. DRANKEN   | 3. 6,000000% | 3. 6,000000%     | 4. Bar             |                               |         |                   |                    |                 |
|                        | 2        | 172        | Tönissteiner Ice Break    | 2,30   | <ol> <li>FRISDRANKEN</li> </ol> | 22. DRANKEN   | 3. 6,000000% | 3. 6,000000%     | 4. Bar             |                               |         |                   |                    |                 |
|                        | 2        | 173        | Schweppes Tonic           | 2,60   | <ol> <li>FRISDRANKEN</li> </ol> | 22. DRANKEN   | 3. 6,000000% | 3. 6,000000%     | 4. Bar             |                               |         |                   |                    |                 |
|                        |          | 174        | Schweppes Agrum           | 2,60   | <ol> <li>FRISDRANKEN</li> </ol> | 22. DRANKEN   | 3.6,000000%  | 3. 6,000000%     | 4. Bar             |                               |         |                   |                    |                 |
|                        | 2        | 175        | Gini                      | 2,60   | <ol> <li>FRISDRANKEN</li> </ol> | 22. DRANKEN   | 3. 6,000000% | 3. 6,000000%     | 4. Bar             |                               |         |                   |                    |                 |
|                        | 2        | 176        | Canada Dry                | 2,60   | <ol> <li>FRISDRANKEN</li> </ol> | 22. DRANKEN   | 3. 6,000000% | 3.6,000000%      | 4. Bar             |                               |         |                   |                    |                 |
|                        |          | 177        | Lipton Ice-Tea 33cl       | 2,60   | <ol> <li>FRISDRANKEN</li> </ol> | 22. DRANKEN   | 3.6,000000%  | 3. 6,000000%     | 4. Bar             |                               |         |                   |                    |                 |
|                        |          | 178        | Ice-Tea Light 33cl        | 2,60   | 12. FRISDRANKEN                 | 22. DRANKEN   | 3.6,000000%  | 3.6,000000%      | 4. Bar             |                               |         |                   |                    |                 |
| OK Annul               | ieren 🗠  | 179        | Water Bruisend            | 2,20   | 12. FRISDRANKEN                 | 22. DRANKEN   | 3.6,000000%  | 3.6,000000%      | 4. Bar             |                               |         |                   |                    |                 |
|                        |          | 1 180      | Plat Water                | 2.20   | 12. FRISDRANKEN                 | 22. DRANKEN   | 3. 6.000000% | 3.6.000000%      | 4. Bar             | •                             |         |                   |                    |                 |

<u>Opgepast :</u> bij opsplitsing van menu's all in, dessertbord bv; zijn 2 btw tarieven van toepassing : food gedeelte = 12% en de drank 21% !!!

- Klik op "te wijzigen veld" en kies uit de lijst "BTW CODE 2"
- Klik nu op "te wijzigen veld" en kies btw-tarief 12% (FOOD) OF 21% (ALCOHOL & ANDERE DRANKEN)

| Artikelen<br>Artikelen | Inceerd Centra | aal beheer Sales & acties | 5                    |               |              | Afdrukken (enkel | e) Afdrukk | en (ljist) Afdrukken (labo | ls) Expo              |                          | ک کر کا کا کا کا کا کا کا کا کا کا کا کا کا |
|------------------------|----------------|---------------------------|----------------------|---------------|--------------|------------------|------------|----------------------------|-----------------------|--------------------------|---------------------------------------------|
|                        |                |                           |                      | Artikel behee | er           |                  |            |                            |                       |                          |                                             |
| Actief (199)* Ctief    |                |                           |                      |               |              |                  |            | Filter >                   | _ =                   | E 📿 Filters              | \$                                          |
| Colo Privan            | - ^            |                           |                      |               |              |                  |            |                            |                       | ARTIKEL                  | 19                                          |
| Sele                   | ✓ Nummer       | r Omschrijving            | Prijs Omzetgroep     | Gang          | BTW-code     | BTW.Code 2       | Locatie    |                            |                       | BTW-code                 | Č                                           |
| Te wijzigen veld:      | 3              | Coupe Veemarkt            | 5,00 44. ROOMUS      | 21. DS        | 3.6,000000%  | 2.12,000000%     | 3. Chef    |                            |                       |                          | -                                           |
| BTW.Code 2 🗸           | ⊻ 4            | Menu Oudejaar             | 100,00 36. SALADES   | 16. HG        | 3.6,000000%  | 2.12,000000%     | 3. Chef    |                            |                       | Omzetoroen               |                                             |
|                        | 162            | Coca Cola 20cl            | 2,20 12. FRISDRANKEN | 22. DRANKEN   | 3. 6,000000% | 3. 6,000000%     | 4. Bar     |                            | <ul> <li>✓</li> </ul> | IES 31 VOORGERECHTEN (en | 8 meer) 🔻                                   |
| Acties:                | ☑ 163          | Coca Cola Zero            | 2,20 12. FRISDRANKEN | 22. DRANKEN   | 3. 6,000000% | 3. 6,000000%     | 4. Bar     |                            |                       |                          | o meery -                                   |
| Selecteer waarde:      | 164            | Coca-Cola Light Lemon     | 2,20 12. FRISDRANKEN | 22. DRANKEN   | 3. 6,000000% | 3. 6,000000%     | 4. Bar     |                            |                       | Prijs                    | _                                           |
| (geen waarde)          | 165            | Fanta                     | 2,20 12. FRISDRANKEN | 22. DRANKEN   | 3. 6,000000% | 3. 6,000000%     | 4. Bar     |                            |                       |                          | •                                           |
| (geen waarde)          | 166            | Sprite                    | 2,20 12. FRISDRANKEN | 22. DRANKEN   | 3. 6,000000% | 3. 6,000000%     | 4. Bar     |                            |                       | Locatie                  |                                             |
| 0.0,000000%            | ✓ 10/          | Tonissteiner Sprudei      | 2,30 12. FRISDRANKEN | 22. DRANKEN   | 3. 6,000000% | 3. 6,000000%     | 4. Bdi     |                            |                       |                          | -                                           |
| 1. 21,000000%          | 108            | Tonissteiner Orange       | 2,30 12. FRISDRANKEN | 22. DRANKEN   | 3. 6,000000% | 3. 6,000000%     | 4. Bar     |                            |                       |                          |                                             |
| 3. 6,000000%           | ≥ 109          | Tonissteiner Citroen      | 2,30 12. FRISDRANKEN | 22. DRANKEN   | 3. 6,000000% | 3. 6,000000%     | 4. Bdi     |                            |                       |                          |                                             |
| 4. 0,000000%           | 170            | Tönissteller Vluchtelikon | 2,30 12. FRISDRANKEN | 22. DRANKEN   | 3. 6,000000% | 3. 6,000000%     | 4. Dor     |                            |                       |                          |                                             |
| 5. 0,000000%           | 2 172          | Tönissteiner Ice Break    | 2,30 12. HUSDRANKEN  | 22. DRANKEN   | 3. 6,000000% | 2 6 000000%      | 4 Par      |                            |                       |                          |                                             |
|                        | 172            | Schwappes Topic           | 2.50 12 FRISDRANKEN  | 22. DRANKEN   | 3.6,000000%  | 2 6 000000%      | 4 Par      |                            |                       |                          |                                             |
|                        | 174            | Schweppes Tonic           | 2.60 12 ERISDRANKEN  | 22. DRANKEN   | 3.6.000000%  | 3 6 000000%      | 4 Rar      |                            |                       |                          |                                             |
|                        | 175            | Gini                      | 2.60 12 FRISDRANKEN  | 22. DRANKEN   | 3.6.000000%  | 3 6 000000%      | 4 Rar      |                            |                       |                          |                                             |
|                        | 176            | Canada Dry                | 2.60 12 FRISDRANKEN  | 22 DRANKEN    | 3 6 000000%  | 3 6 000000%      | 4 Bar      |                            |                       |                          |                                             |
|                        | 177            | Linton Ice-Tea 33cl       | 2.60 12. FRISDRANKEN | 22. DRANKEN   | 3. 6.000000% | 3. 6.000000%     | 4. Bar     |                            |                       |                          |                                             |
|                        | 178            | Ice-Tea Light 33cl        | 2.60 12. FRISDRANKEN | 22. DRANKEN   | 3. 6.000000% | 3. 6.000000%     | 4. Bar     |                            |                       |                          |                                             |
| OK Annuleren           | 179            | Water Bruisend            | 2,20 12, FRISDRANKEN | 22. DRANKEN   | 3, 6,000000% | 3, 6,000000%     | 4. Bar     |                            |                       |                          |                                             |
|                        | M 180          | Plat Water                | 2,20 12. FRISDRANKEN | 22. DRANKEN   | 3. 6.000000% | 3. 6.000000%     | 4. Bar     |                            | ~                     |                          |                                             |

- Bevestig met ok kassa vraagt of u zeker bent al deze artikelen naar 6% te zetten
- Bevestig met "ja" en nogmaals bevestigen met "ja"

| Artikelen Artikelen Gea   | vanci | entraal beheer Sales &       |                                                 | - G ×                                                                                             |         |
|---------------------------|-------|------------------------------|-------------------------------------------------|---------------------------------------------------------------------------------------------------|---------|
|                           | 77    |                              |                                                 | Afdrukken (enkele) Afdrukken (lijst) Afdrukken (lisbel) Exporteren Overzichten Sinelinoppen Beher | }<br>ar |
|                           |       |                              | Artikel beheer                                  |                                                                                                   |         |
| Actief (199)* Niet actief |       |                              |                                                 | 📃 💭 Filters 🔗                                                                                     |         |
| Zoeken op:                |       |                              |                                                 | Filter >                                                                                          |         |
|                           |       |                              |                                                 | ARTIKEI                                                                                           | 3       |
| Selectie bewerken         | 1 🗹 N | ummer Omschrijving           | Prijs Omzetgroep BTW-code                       | le BTW.Code 2 Locatie                                                                             |         |
| Te wijzigen veld:         | 2 3   | Coupe Veemarkt               | 5,00 44. ROOMUS S 3. 6,0000                     | 000% 2. 12,000000% 3. Chef                                                                        |         |
| BTW.Code 2                | ☑ 4   | Menu Oudejaar                | 100 Artikel beheer                              | × 0% 3. Chef                                                                                      | 1       |
|                           | 10    | 52 Coca Cola 20cl            | 2                                               | % 4. Bar Omzetgroep                                                                               | n.      |
| Acties:                   | 10    | 53 Coca Cola Zero            | 2 U gaat nu voor 199 artikelen het veld "BTW.Co | ode 2" instellen % 4. Bar JES, 31. VOORGERECHTEN (en 8 meer) •                                    | 1       |
| Calendaria                | 10    | 54 Coca-Cola Light Lemon     | 2 <u>· op "3".</u>                              | 96 4. Bar Prijs                                                                                   |         |
| Selecteer waarde:         | 10    | 55 Fanta                     | 2 Wilt u dit werkelijk doen?                    | % 4. Bar                                                                                          | ·       |
| ■ 3. 6,000000             | 10    | 56 Sprite                    | 2                                               | 96 4. Bar Locatie                                                                                 |         |
|                           | 10    | 57 Tönissteiner Sprudel      | 2 Ja                                            | Nee % 4. Bar                                                                                      | •       |
|                           | 10    | 58 Tönissteiner Orange       | 2                                               | 96 4. Bar                                                                                         |         |
|                           | 10    | 59 Tönissteiner Citroen      | 2,30 12. FRISDRANKEN 22. DRANKEN 3. 6,0000      | 000% 3. 6,000000% 4. Bar                                                                          |         |
|                           | 17    | 70 Tönissteiner VruchtenKorf | 2,30 12. FRISDRANKEN 22. DRANKEN 3. 6,0000      | 000% 3. 6,000000% 4. Bar                                                                          |         |
|                           | ⊻ 13  | 71 Tönissteiner Naranja      | 2,30 12. FRISDRANKEN 22. DRANKEN 3. 6,0000      | 000% 3. 6,000000% 4. Bar                                                                          |         |
|                           | ⊻ 17  | 72 Tönissteiner Ice Break    | 2,30 12. FRISDRANKEN 22. DRANKEN 3. 6,0000      | 000% 3. 6,000000% 4. Bar                                                                          |         |
|                           | 2 13  | 73 Schweppes Tonic           | 2,60 12. FRISDRANKEN 22. DRANKEN 3. 6,0000      | 000% 3. 6,000000% 4. Bar                                                                          |         |
|                           | 17    | 74 Schweppes Agrum           | 2,60 12. FRISDRANKEN 22. DRANKEN 3. 6,0000      | 000% 3. 6,000000% 4. Bar                                                                          |         |
|                           | ⊻ 13  | 75 Gini                      | 2,60 12. FRISDRANKEN 22. DRANKEN 3. 6,0000      | 000% 3. 6,000000% 4. Bar                                                                          |         |
|                           | 17    | 76 Canada Dry                | 2,60 12. FRISDRANKEN 22. DRANKEN 3. 6,0000      | 000% 3. 6,000000% 4. Bar                                                                          |         |
|                           | 1     | 77 Lipton Ice-Tea 33cl       | 2,60 12. FRISDRANKEN 22. DRANKEN 3. 6,0000      | 000% 3. 6,000000% 4. Bar                                                                          |         |
|                           | 17    | 78 Ice-Tea Light 33cl        | 2,60 12. FRISDRANKEN 22. DRANKEN 3. 6,0000      | 000% 3. 6,000000% 4. Bar                                                                          |         |
| OK Annuleren              | 2 13  | 79 Water Bruisend            | 2,20 12. FRISDRANKEN 22. DRANKEN 3. 6,0000      | 000% 3. 6,000000% 4. Bar                                                                          |         |
|                           | 18    | 30 Plat Water                | 2.20 12. FRISDRANKEN 22. DRANKEN 3. 6.00000     | 000% 3. 6.000000% 4. Bar                                                                          |         |

• Btw-code 2 is nu op 6% gezet

## **OPGEPAST**

- Voor horecazaken die <u>NIET</u> met "meeneem/ter plaatse" functie werken moet de btw code 1 op gelijk staan aan btw code 2. (=zelfde werkwijze als hierboven)
- Voor frituren en andere horecazaken die wel met "meeneem/ter plaatse" functie werken moet btw code 1 op 6% staan = meeneem & btw code 2 op 12% (food) of 21%(dranken) staan.
- Verlaat uw backoffice